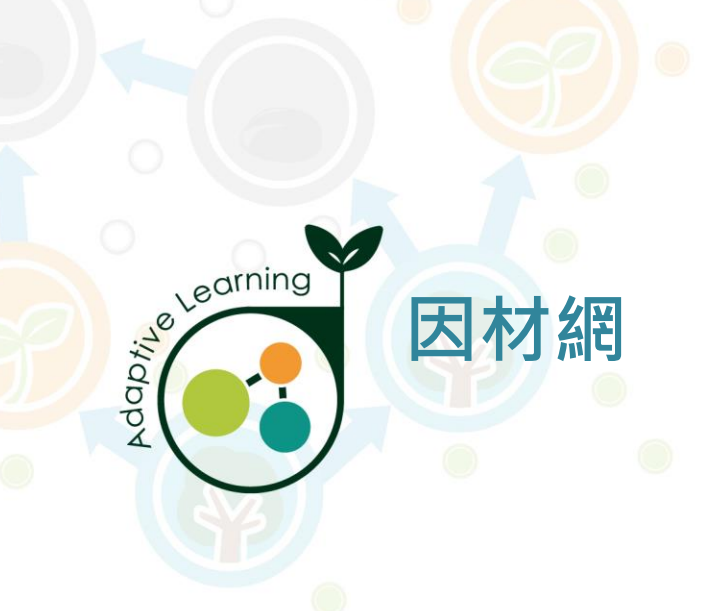

# 問卷填寫流程 (老師與學生)

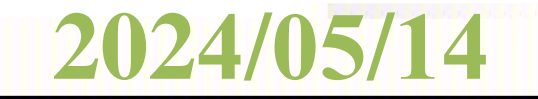

老師填問卷:

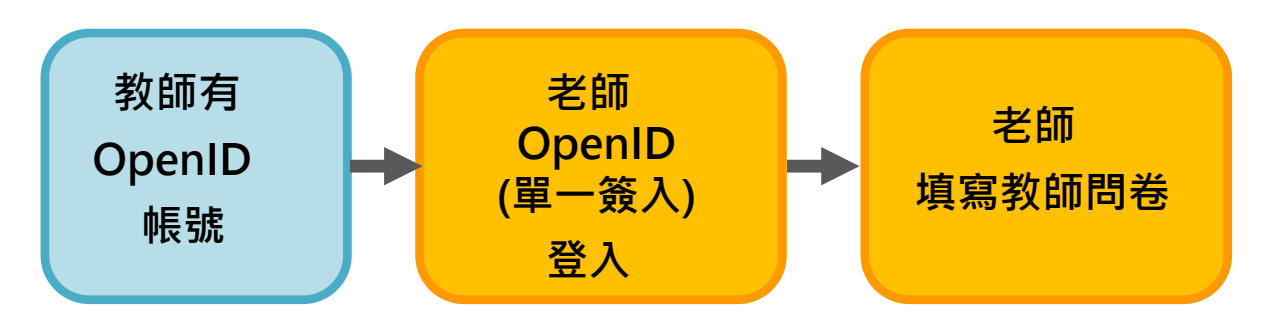

學生填問卷、老師看作答情形:

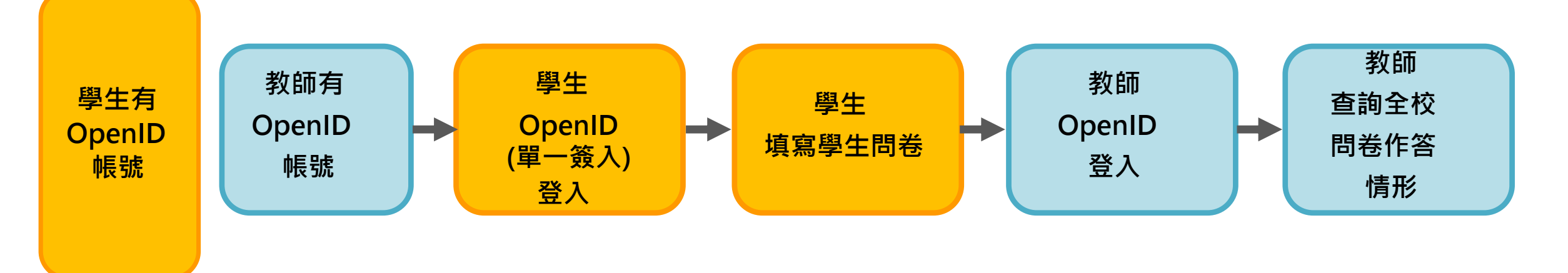

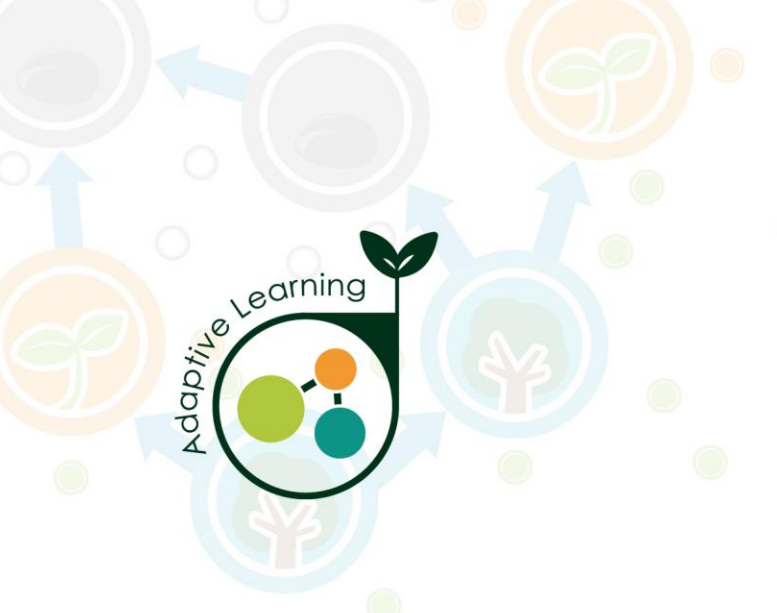

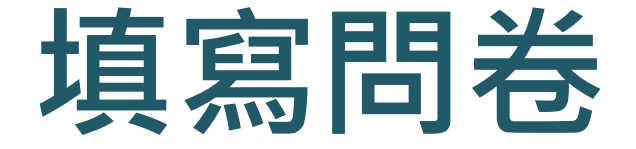

## (一)使用問卷連結方式填寫

## 用連結方式提供·點入連結·登入Open ID後·開始填寫

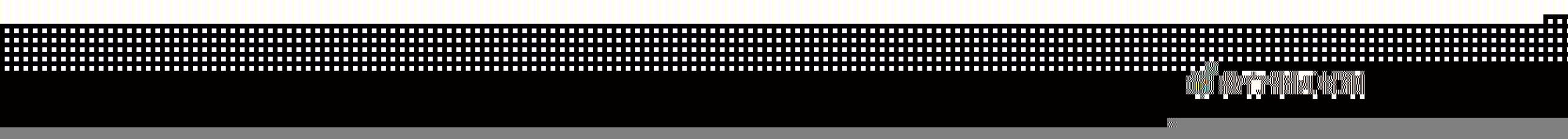

## 1.點選問卷連結

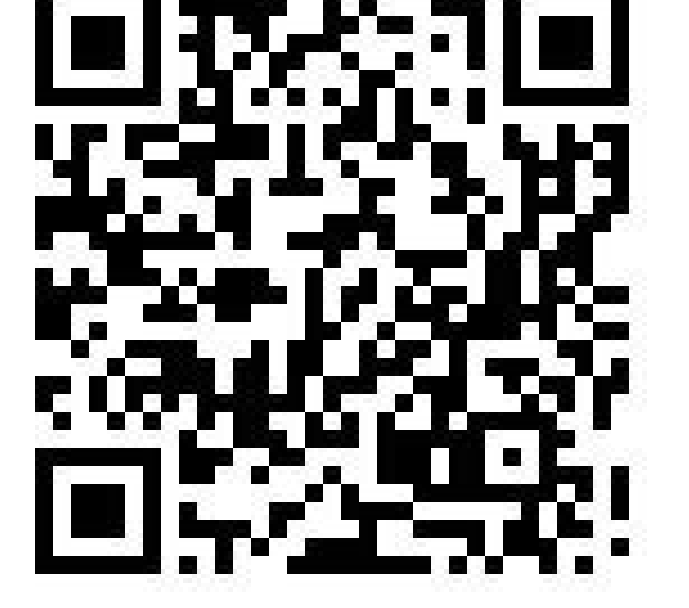

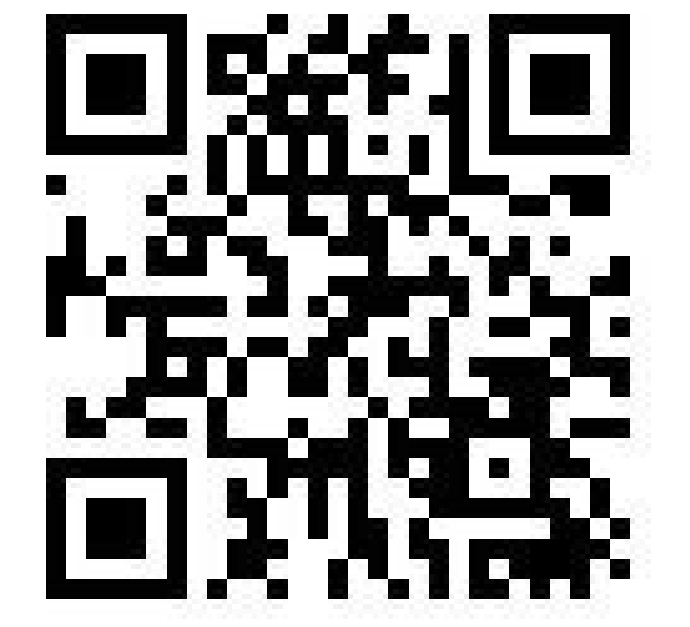

學生問卷

https://adl.edu.tw/questionnaire/open/srl

## 教師問卷

https://adl.edu.tw/questionnaire/open/improvement\_th

## 2.輸入[教育雲端帳號密碼] 老師、學生都使用 縣市帳號登錄(臺北市) (單一身分簽入)

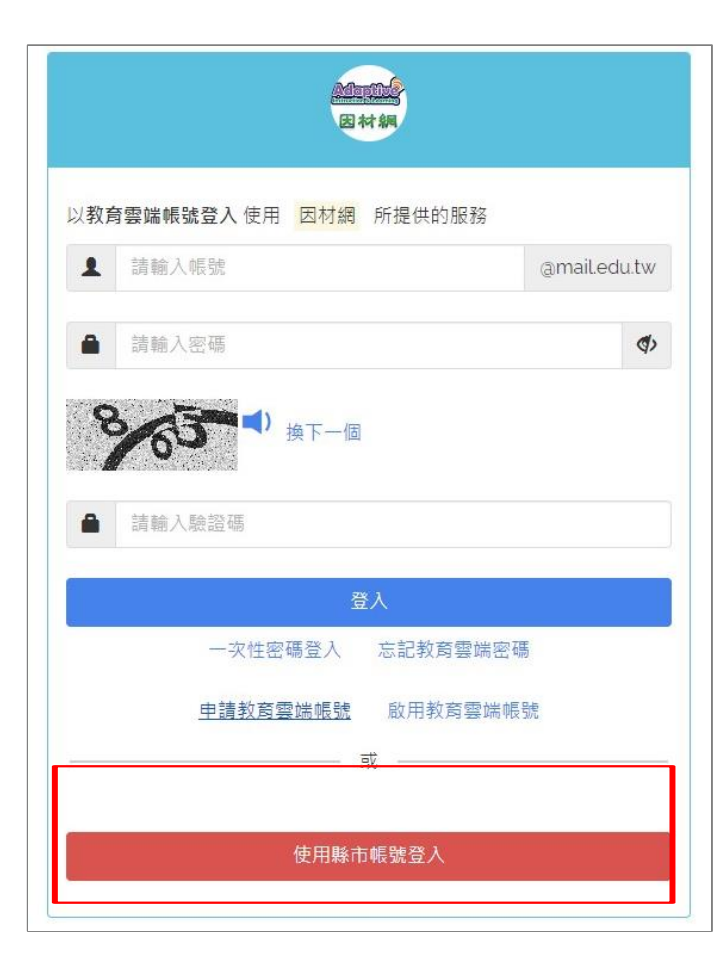

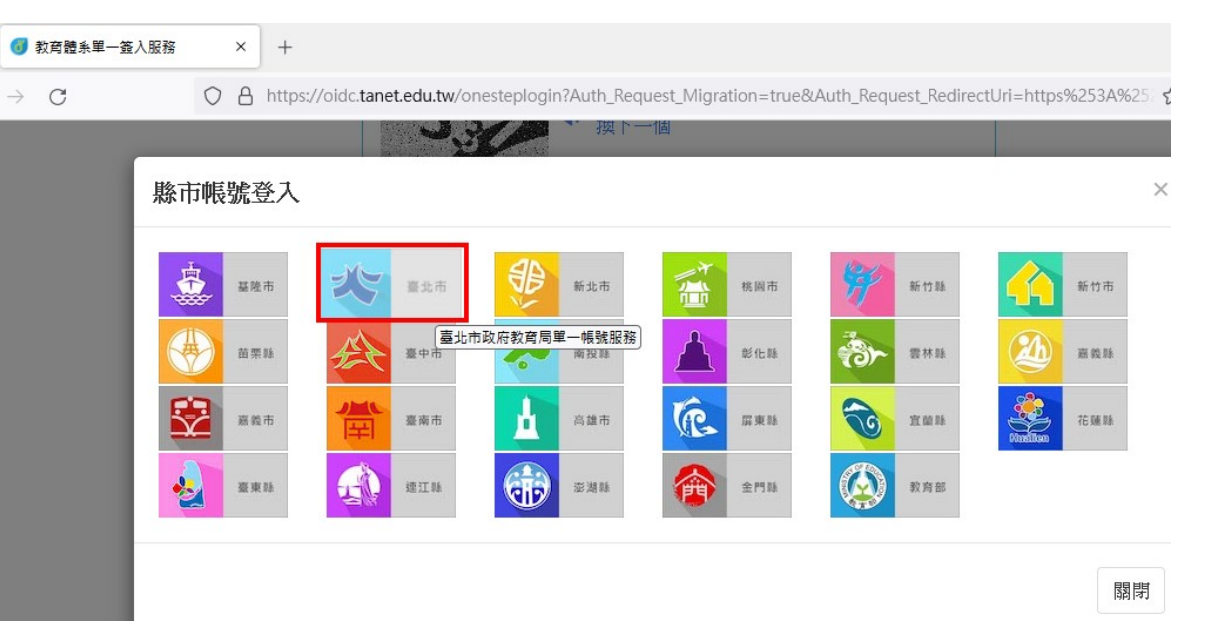

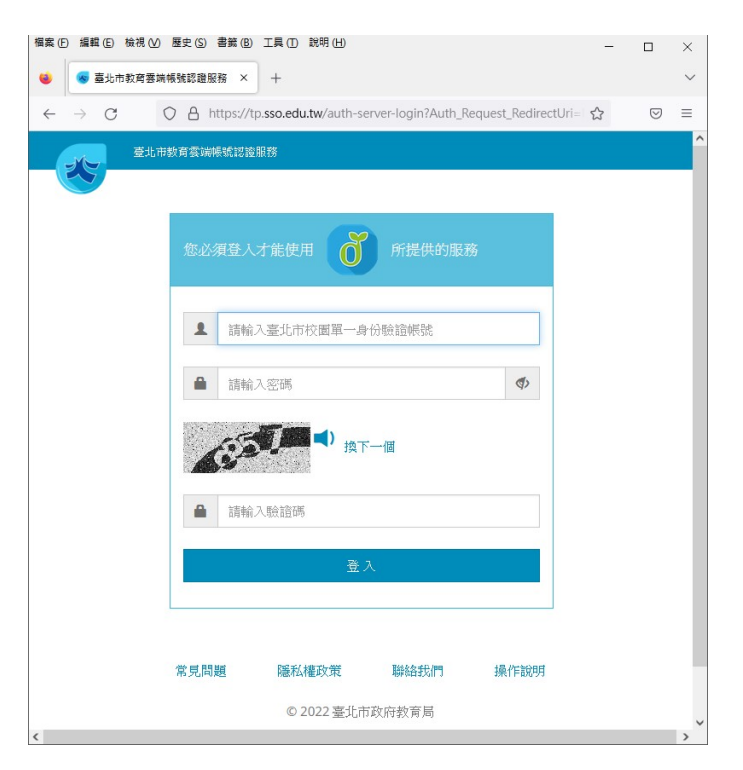

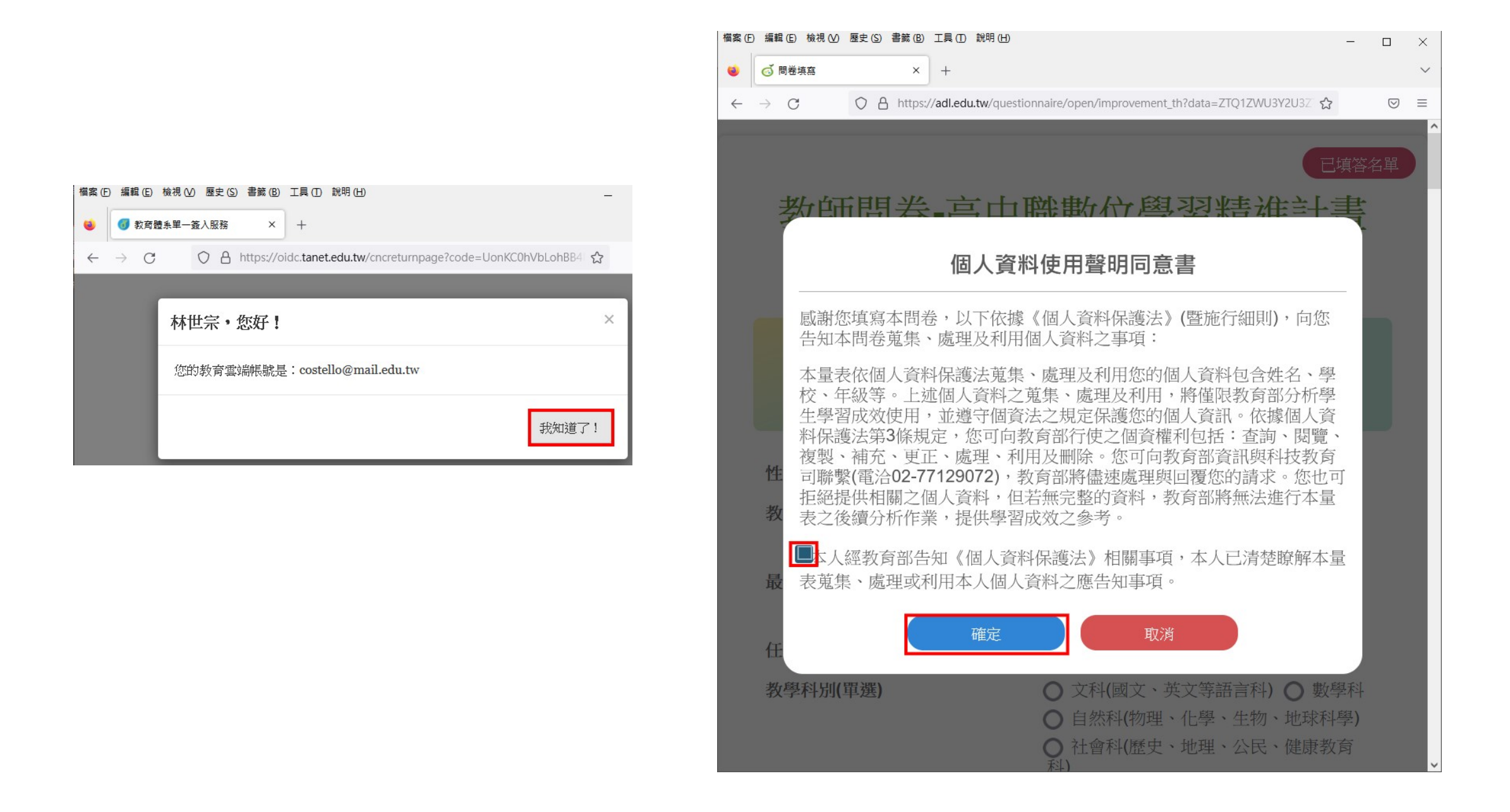

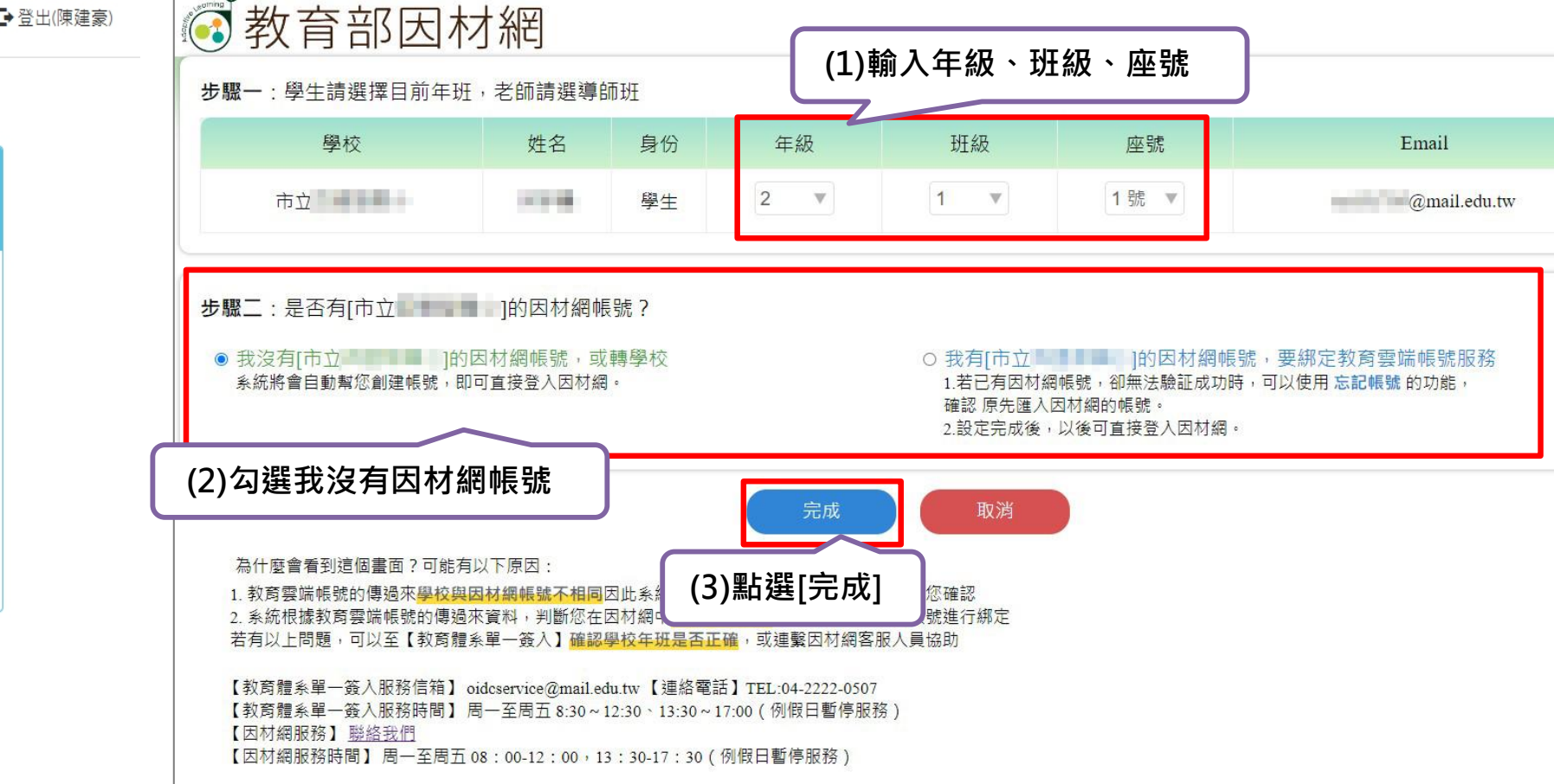

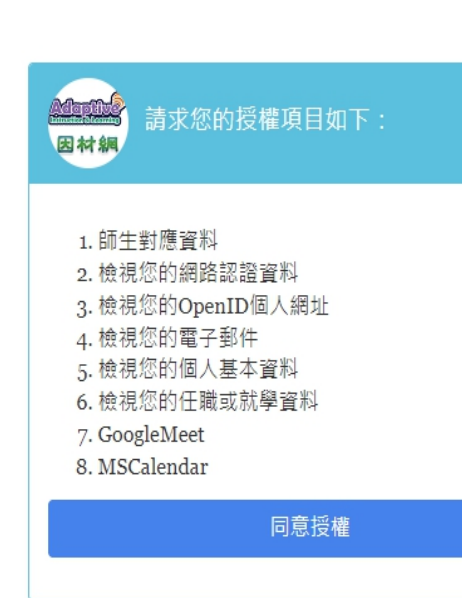

教育體系單一簽入服務

教育部因材網

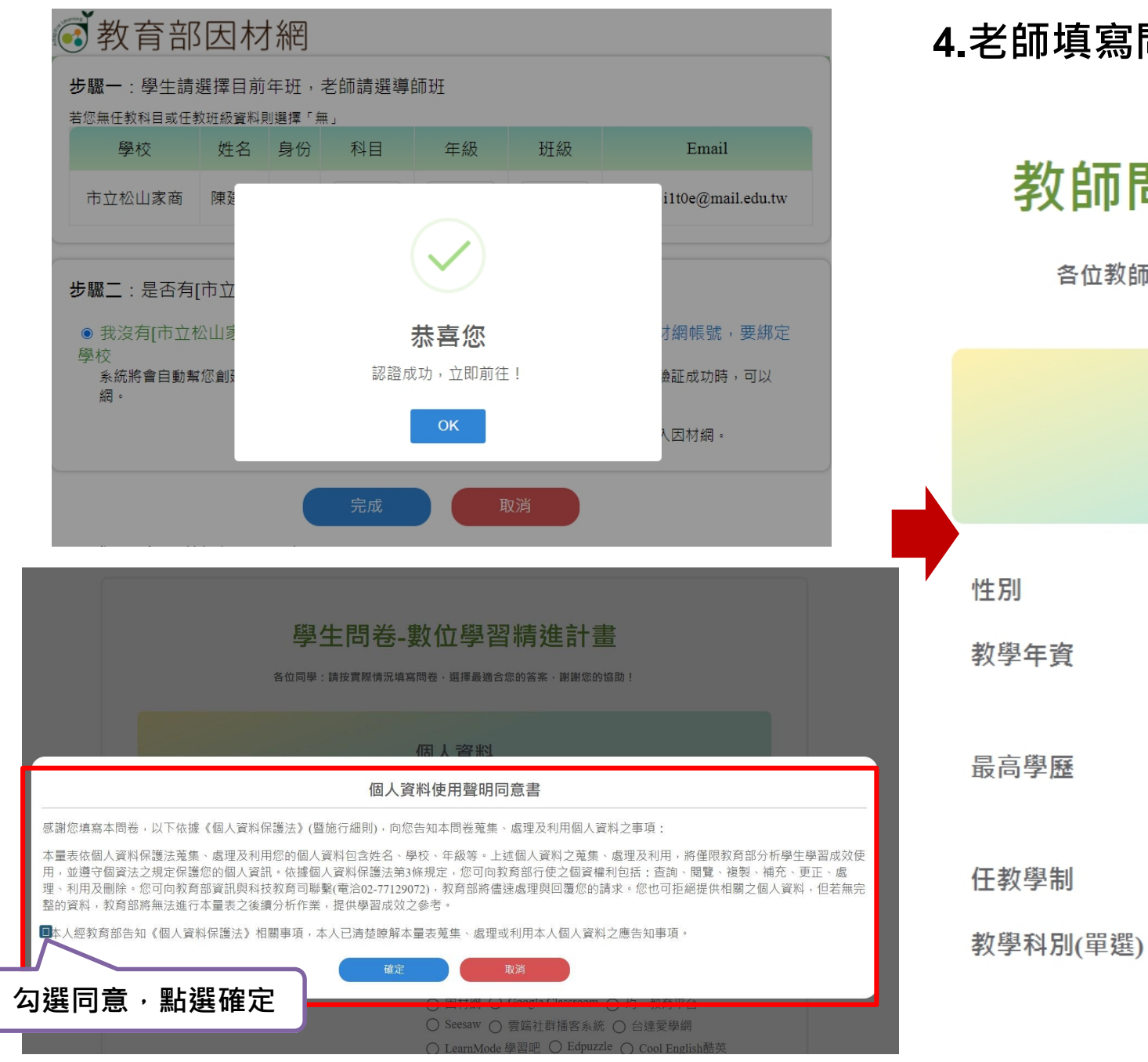

## 4.老師填寫問卷

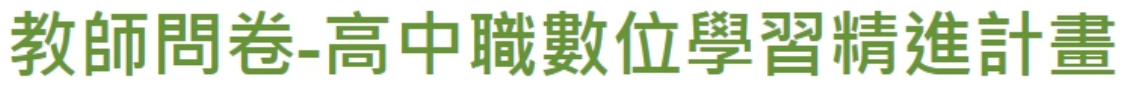

各位教師:請按實際情況填寫問卷,選擇最適合您的答案,謝謝您的協助!

個人資料

| ○男○女                         |
|------------------------------|
| ○ 2 年以下 ○ 3-5 年 ○ 6-10 年     |
| ○ 10-15 年 ○ 15-20 年 ○ 20 年以上 |
| ○ 學士學位 ○ 碩士學位 ○ 博士學位         |
| ○ 其他學位(非以上三個選項者)             |
| ○ 高中 ○ 高職 ○ 其他學制             |
| ○ 文科(國文、英文等語言科) ○ 數學科        |

已填答名單

## 教育部因材網

#### 步驟一:學生請選擇目前年班,老師請選導師班

#### 若您無任教科目或任教班級資料則選擇「無」

| 學校                                                                                                    | 姓名                                         | 身份 | 科目 | 年級 | 班級                             | Email             |
|----------------------------------------------------------------------------------------------------|--------------------------------------------|----|----|----|--------------------------------|-------------------|
| 市立松山家商 陳延 (小田) 市立松山家商 陳延 (小田) 市立松山家商 (市立) (小田) 市立 (小田) 市立 (小田) (小田) 市立 (小田) 市立 (小田) (小田) (小田) (小田) (小田) (小田) (小田) (小田) |                                            |    |    |    |                                | i1t0e@mail.edu.tw |
| <ul> <li>我沒有[市立木<br/>學校<br/>系統將會自動點<br/>網。</li> </ul>                                                                                                    | <b>恭喜您</b><br><sup>認證成功,</sup> 立即前往!<br>ОК |    |    |    | 才綱帳號, 要綁定<br>魚証成功時,可以<br>入因材綱。 |                   |
|                                                                                                    |                                            |    | 完成 |    | 风消                             |                   |

#### 學生問卷-數位學習精進計畫

各位同學:請按實際情況填寫問卷,選擇最適合您的答案,謝謝您的協助!

#### 個人資料使用聲明同意書

感謝您填寫本問卷,以下依據《個人資料保護法》(暨施行細則),向您告知本問卷蒐集、處理及利用個人資料之事項:

本量表依個人資料保護法蒐集、處理及利用您的個人資料包含姓名、學校、年級等。上述個人資料之蒐集、處理及利用,將僅限教育部分析學生學習成效使 用,並遵守個資法之規定保護您的個人資訊。依據個人資料保護法第3條規定,您可向教育部行使之個資權利包括:查詢、閱覽、複製、補充、更正、處 理、利用及刪除。您可向教育部資訊與科技教育司聯繫(電洽02-77129072),教育部將儘速處理與回覆您的請求。您也可拒絕提供相關之個人資料,但若無完 整的資料,教育部將無法進行本量表之後續分析作業,提供學習成效之參考。

■本人經教育部告知《個人資料保護法》相關事項,本人已清楚瞭解本量表蒐集、處理或利用本人個人資料之應告知事項。

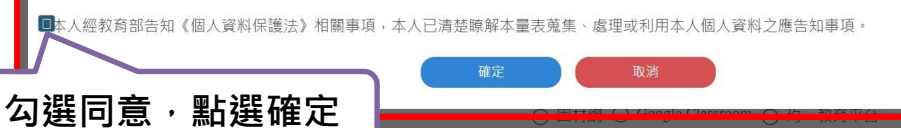

## 4.學生填寫問卷

### 學生問卷-數位學習精進計畫

各位同學:請按實際情況填寫問卷,選擇最適合您的答案,謝謝您的協助!

|                 | 個人資料                                                                                                    |
|-----------------|----------------------------------------------------------------------------------------------------|
| 年級              | 請輸入數字(0-12)                                                                                                    |
| 斑級              |                                                                                                    |
| 課程名稱            |                                                                                                    |
| 性別              | ○男○女                                                                                                    |
| 就讀年級            | <ul> <li>○ 高中/職 一年級 ○ 高中/職 二年級 ○ 高中/職 三年級</li> <li>○ 其他(非以上三個選項者)</li> </ul>                                                                                                    |
| 主要使用數位學習平臺(單選)  | <ul> <li>○ 因材網 ○ Google Classroom ○ 均一教育平台</li> <li>○ Seesaw ○ 雲端社群播客系統 ○ 台達愛學網</li> <li>○ LearnMode 學習吧 ○ Edpuzzle ○ Cool English酷英</li> <li>○ 1Know ○ PaGamO ○ 其他:</li> </ul> |
| 其他使用數位學習平臺(可複選) | <ul> <li>無 □ 因材網 □ Google Classroom □ 均一教育平台</li> <li>□ Seesaw □ 雲端社群播客系統 □ 台達愛學網</li> <li>□ LearnMode 學習吧 □ Edpuzzle □ Cool English酷英</li> </ul>                               |
| 我們已約            | 型收到您回覆的問卷!<br>確定                                                                                                    |

## 5.教師可於問卷頁面, 觀看已填答學生名單

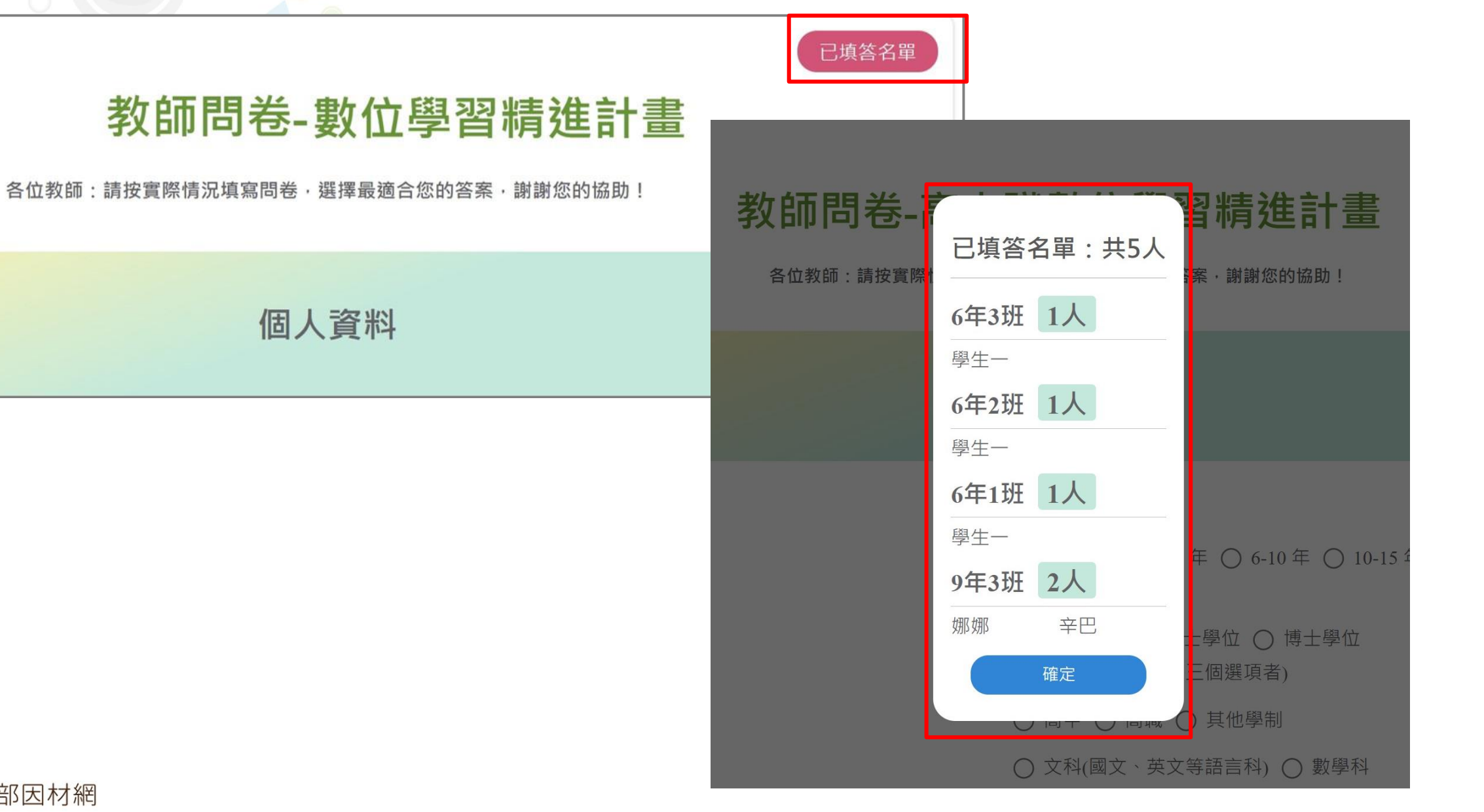